# Remote access VPN IPsec

Accessing the MRD-3xx Indsutrial 3G router using TheGreenBow IPSec VPN Client

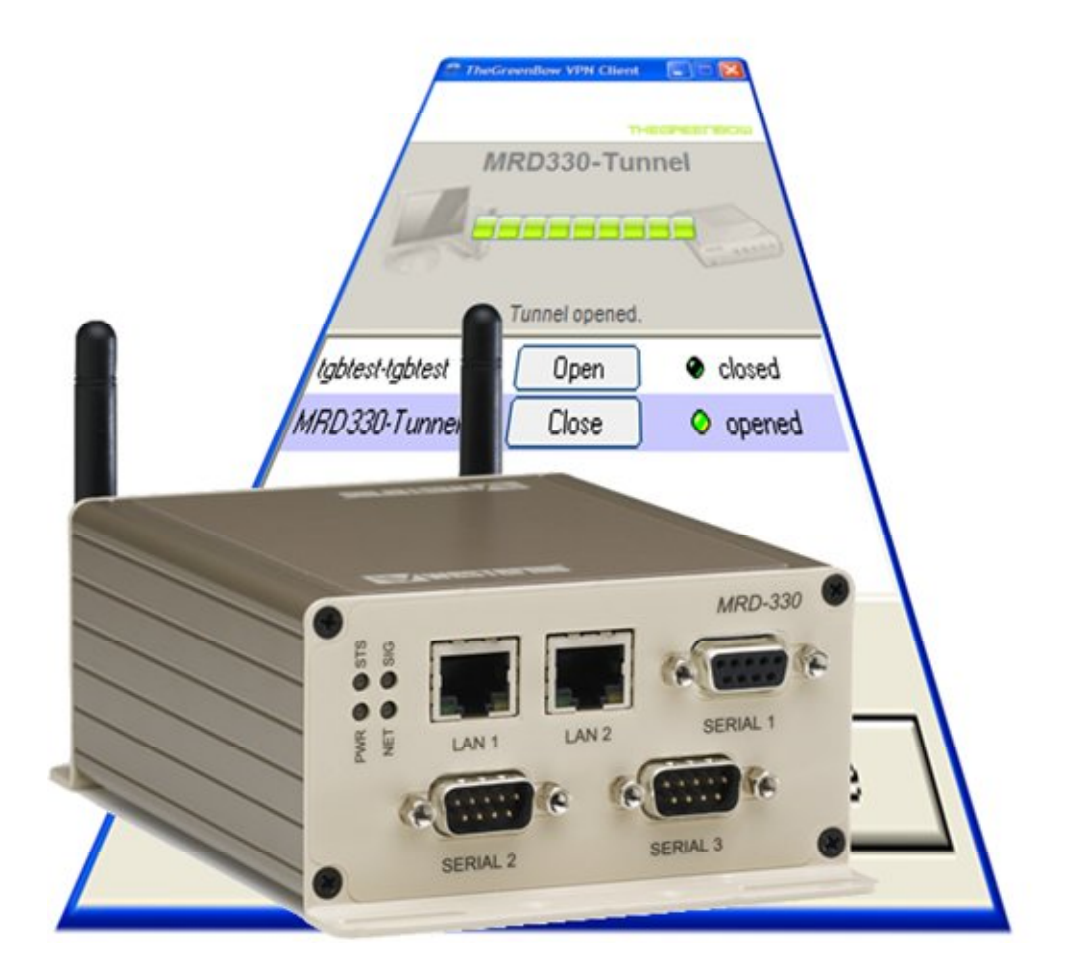

### IPsec VPN

A virtual private network (VPN) is a private data network that makes use of the public telecommunication infrastructure, maintaining privacy through the use of a tunnelling protocol and security procedures. A virtual private network can be contrasted with a system of owned or leased lines that can only be used by one company. The main purpose of a VPN is to give the company the same capabilities as private leased lines at much lower cost by using the shared public infrastructure. Phone companies have provided private shared resources for voice messages for over a decade. A virtual private network makes it possible to have the same protected sharing of public resources for data.

IPsec is a suite of protocols for providing peer authentication without transmitting the actual keys. Confidentiality using encryption and integrity ensuring that the received data can only come from the authenticated peer and has not been altered in any way.

IPsec Encrypting Security Payload tunnels also provide transparency for all nodes and applications using IP and only the VPN gateways needs to be configured to securely connect geographically separated networks.

Firstly we will describe and determine all the parameters necessary for this configuration. These values will be written into the "IPsec Network setup table"

The numbers and parameter values from the "IPsec Network setup table" will be used throughout this guide while first configuring the responder and then the initiator.

#### Network setup description

This application note describes how to implement a Remote access IPsec VPN tunnel between TheGreenBow IPsec VPN Client and a Westermo MRD-330 Industrial 3G Router.

TheGreenBow IPsec VPN Client will probably have a dynamically assign IP address and may or may not be behind a Network Address Translation (NAT) device. As such we must assume that we need NAT traversal and TheGreenBow will be the initiator.

In this example the MRD-330 has a 3G subscription that provides a static public IP address. Since we want to access the MRD-330 it has to be the responder.

For authentication we will be using Pre-Shared Key (PSK). Simple and practical for initial and smallscale VPN configurations it is however very susceptible to social engineering and large scale or longterm deployment should use certificates for authentication.

This IPsec configuration uses Internet Key Exchange (IKEv1). If the IP addresses of both parties are fixed or certificates are used it is recommended to use IKE main mode which takes longer to establish connection but provides a higher level of security than aggressive mode.

In this example the combination of dynamic IP address and preshared key requires us to use IKE aggressive mode.

IKE supports many different types of identifiers (ID). For this example we have chosen type 2 FQDN. Please review RFC 2407 for further options.

Encapsulated Security Payload (ESP) is the final encrypted tunnel joining initiator/responder together. An ESP tunnel is unidirectional so two tunnels are used for full duplex communication. Advanced Encryption Standard (AES) is the recommended encryption standard to use since it is more secure and more efficient than the older 3DES encryption.

This configuration is valid for: TheGreenBow IPsec VPN Client 4.5 Westermo MRD-310/330 firmware version 1.11

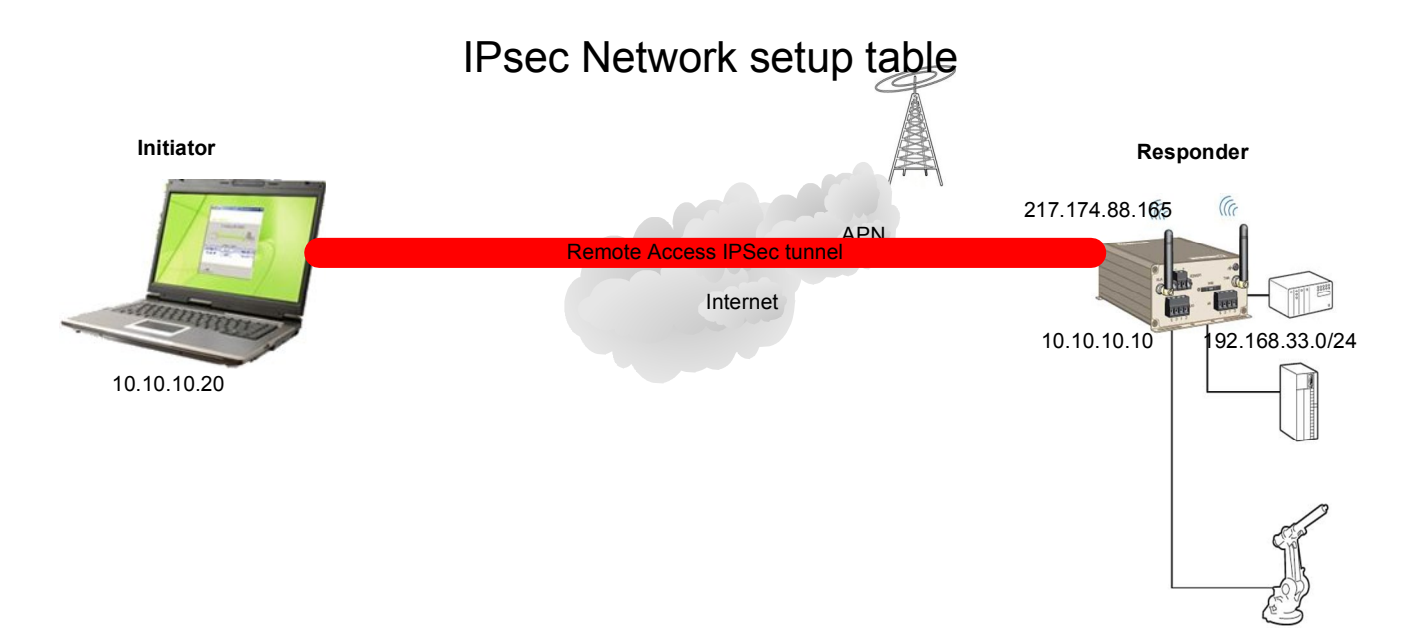

|                   |                |   | Initiator       |    |            |    | Responder       |
|-------------------|----------------|---|-----------------|----|------------|----|-----------------|
| General           |                |   |                 |    |            |    |                 |
| External Addres   | s IP or FQDN 1 |   | 0.0.0.0         |    |            | 2  | 217.174.88.165  |
| Internal IP addre | ess 3          | 3 | 10.10.10.20     |    |            | 4  | 10.10.10.10     |
| Internal subnet   | mask 5         | 5 | 255.255.255.255 |    |            | 6  | 255.255.255.255 |
| ID type           | 7              | , | 2               |    | RFC2407    | 8  | 2               |
| ID value          | 9              | ) | greenbow        |    |            | 10 | mrd330          |
| PSK               |                |   |                 | 11 | 54321      |    |                 |
| Certificate       | 12             | 2 |                 |    |            | 13 |                 |
| NAT Traversal     |                |   |                 | 14 | YES        |    |                 |
| NAT-T keepalive   | 2              |   |                 | 15 | 20s        |    |                 |
| Dead Peer Dete    | ection         |   |                 | 16 | YES        |    |                 |
| DPD delay & tir   | neout          | _ |                 | 17 | 30s/15s    |    |                 |
| MTU               | 18             | 8 |                 |    |            | 19 |                 |
| IKE phase 1       | _              |   |                 |    |            |    |                 |
| Mode              |                |   |                 | 20 | Aggressive | _  |                 |
| Encryption        |                |   |                 | 21 | AES (128)  |    |                 |
| Authentication    |                |   |                 | 22 | MD5        |    |                 |
| Diffie Hellman G  | Group          |   |                 | 23 | 2          |    |                 |
| IKE SA Lifetime   | •              |   |                 | 24 | 3600s      |    |                 |
| IKE phase 2       | _              |   |                 |    |            |    |                 |
| ESP encryption    |                |   |                 | 25 | AES (128)  |    |                 |
| ESP authentica    | tion           |   |                 | 26 | MD5        |    |                 |
| SA Lifetime       |                |   |                 | 27 | 28800s     |    |                 |
| Perfect Forward   | Secrecy        |   |                 | 28 | 2          |    |                 |

Wester

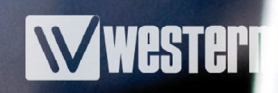

## Responder configuration

Make sure you have configured your MRD-3xx router as described in the User Guide. The firewall on the MRD-330 will deny all connection attempts by default. In order for us to connect with IPsec we must open the firewall to IKE udp ports 500 and 4500 aswell as allow ESP (IP protocol 50)

Select Firewall in the top most menu followed by Access Control in the submenu. Select allow for IPsec VPN on the wireless interface (WLS) and press update.

| W      | western    | no        |         | 1              | 1000     | 6.8.1 | 122222        |
|--------|------------|-----------|---------|----------------|----------|-------|---------------|
| MR     | 0-330      |           |         |                |          |       |               |
| Status | System     | Wireless  | Network | Routing        | Firewall | VPN   | Serial Server |
| Setup  | Access Cor | ntrol DoS | Filters | Custom Filters | Port For | wards | Custom NAT    |

Logged in as admin Host: MRD-330-e0-00-d3

#### Access Control

| External Access Control   | Incoming Interface |       |   |        |  |  |  |
|---------------------------|--------------------|-------|---|--------|--|--|--|
| External Access Control   |                    | WLS   |   | VPN    |  |  |  |
| Default policy            | D                  | eny 🔽 | A | llow 💌 |  |  |  |
| Services                  | Allow              |       |   |        |  |  |  |
| Web Server                |                    | 80    |   | 80     |  |  |  |
| Secure Web Server         |                    | 443   |   | 443    |  |  |  |
| Telnet Server             |                    | 23    |   | 23     |  |  |  |
| SSH                       |                    | 22    |   | 22     |  |  |  |
| SNMP                      |                    | 162   |   | 161    |  |  |  |
| DNP3                      |                    |       |   |        |  |  |  |
| Serial Server             |                    |       |   |        |  |  |  |
| IPsec VPN                 |                    | 1     |   |        |  |  |  |
| Respond to ICMP (Ping)    |                    |       |   |        |  |  |  |
| Reset                     |                    |       |   | Update |  |  |  |
| Allow IPsec VPN<br>access |                    |       |   |        |  |  |  |

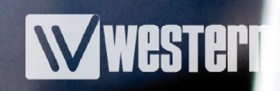

## **IPsec VPN Configuration**

Make sure you have configured your MRD-3xx router as described in the User Guide. Access the routers web interface and select VPN in the top menu followed by "IPsec VPN" in the submenu.

Select "Enabled" and NAT traversal followed by update.

To create a new tunnel click the Add new tunnel button.

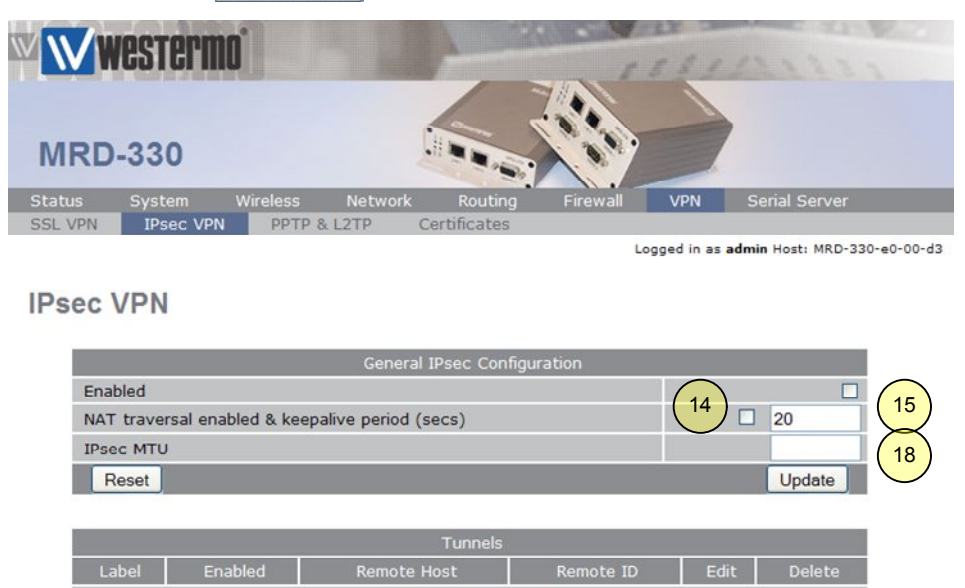

The web interface requires a Remote host to move to the next step but since we can not know the address we use 0.0.0.0 to indicate that the remote host can have any IP address.

No tunnels configured.

We cannot access the private IP address of the initiator and as such the responder should not "Initiate tunnel"

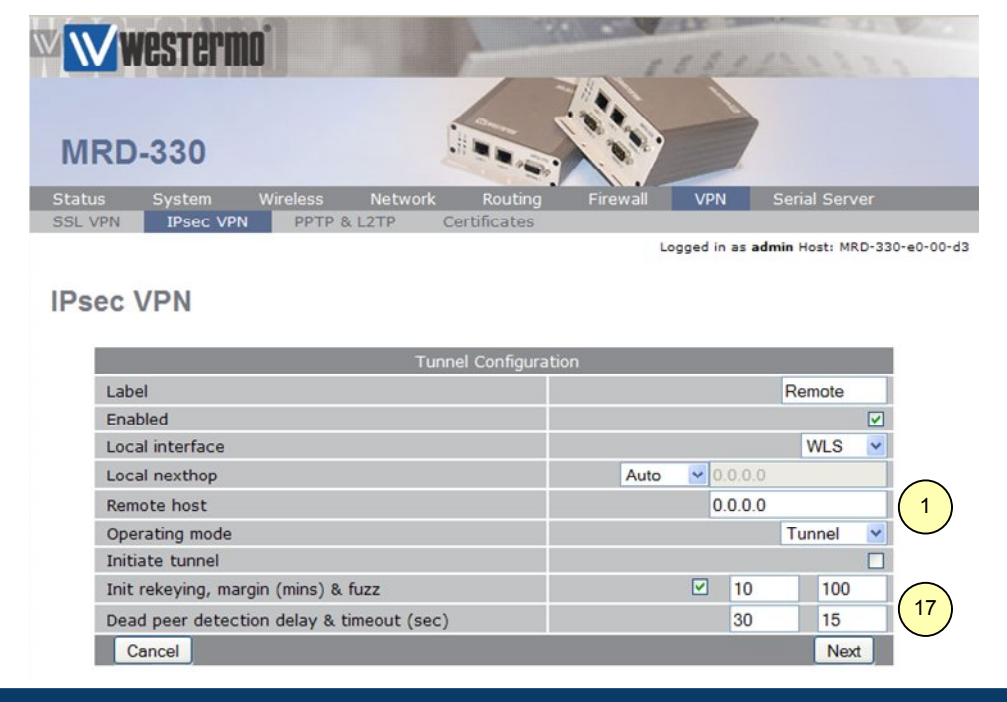

TheGreenBow<sup>™</sup> IPsec VPN Client

www.westermo.com

# IKE phase configuration

Next we configure the authentication and proposal for Internet Key Exchange (IKE) The ID must be preceeded with a @ sign to indicate a type 2 or 3 ID (RFC2407) string.

|        | vesterma         | j        | 12      | A Second           | 0.4      | 131      | 122222                                                                                                    |         |
|--------|------------------|----------|---------|--------------------|----------|----------|----------------------------------------------------------------------------------------------------|---------|
| MRD    | )-330            |          |         |                    |          |          | •                                                                                                    |         |
| Status | System           | Wireless | Network | Routing F          | Firewall | VPN      | Serial Server                                                                                                  |         |
|        |                  |          | Pha     | se 1 Configuration |          |          |                                                                                                    |         |
| Aut    | thentication met | thod     |         | se i comgaration   | _        |          | Preshared key                                                                                                  | ~       |
| Pre    | -shared key      |          |         | Not se             | t New:   | 5432     | 1 (1                                                                                                    | 1)      |
| Cer    | tificate         |          |         |                    |          | No ce    | rtificates loaded. >                                                                                           | $\prec$ |
| Ren    | note ID          |          |         |                    |          | @gre     | eenbow (                                                                                                    | 9)      |
| Loc    | al ID            |          |         |                    | (        | 10 ) @mr | d330                                                                                                    | $\prec$ |
| Neg    | gotiation mode   |          |         | $\frown$           |          | Ag       | gressive mode 💌 🤇 2                                                                                            | 20)     |
| IKE    | proposal         | (2       | 1)(22)  | (23) AES (128      | ) 🗸 - MD | 5 🔽 - DH | Grp 2 (1024)                                                                                                   | $\prec$ |
| IKE    | lifetime (mine)  |          |         |                    |          |          | Construction of the second second second second second second second second second second second second second |         |
|        | meane (mins)     | -        |         | $\smile$           |          |          | 60 2                                                                                                    | 24)     |

Phase 2 configures two ESP tunnels for the actual protected traffic. The newer less CPU intensive AES encryption should be preferred before 3DES.

For Remote access we are using endpoint addresses or virtual hosts where the MRD-330 will have the internal address 10.10.10.10 and the client 10.10.10.20

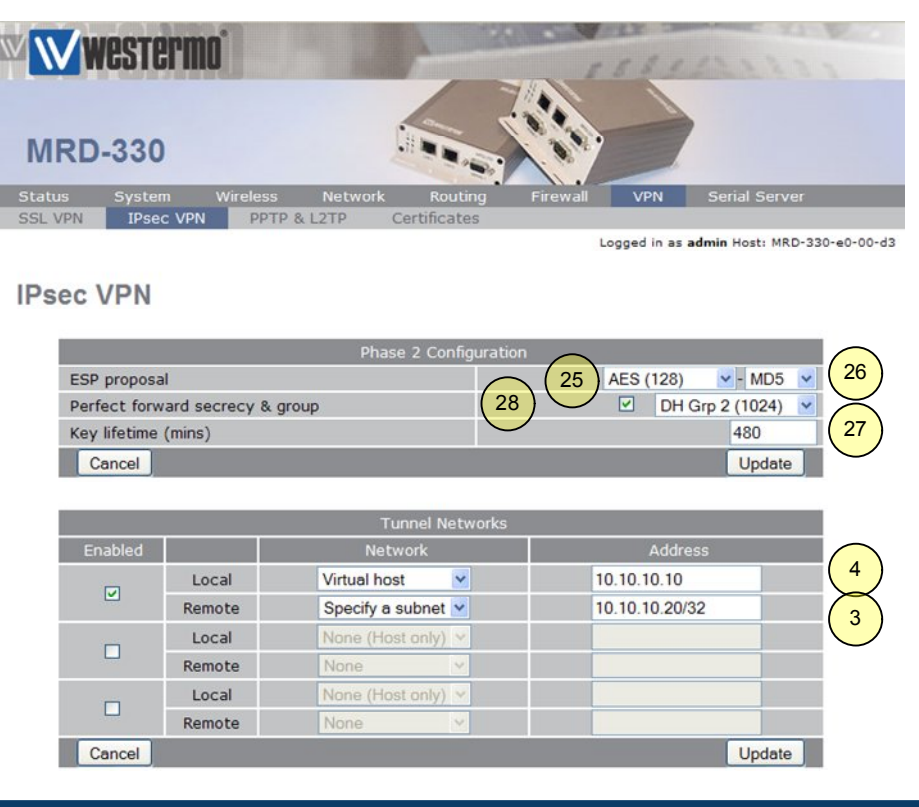

TheGreenBow<sup>™</sup> IPsec VPN Client

www.westermo.com

### TheGreenbow VPN client configuration

TheGreenBow VPN client is available on trial from <u>http://www.thegreenbow.com/vpn\_down.html</u> Once installed open the configuration window and start a new phase 1.

| TheGreenBow VPN CI                                       | ient 📃 🗖 🔀                                                                                                    |
|----------------------------------------------------------|----------------------------------------------------------------------------------------------------|
| Eile VPN Configuration Viev                              | I Tools 2                                                                                                    |
| THEGREENBOU                                              | IPSec VPN Client                                                                                                    |
| Console<br>Parameters<br>Connections<br>Root<br>Gateway1 | Phase 1 (Authentication)      Name   MRD330     Interface   Any     Remote Gateway   217.174.88.165     Preshared Key   2     Preshared Key   11     Confirm:   11     Certificate   Certificates Import     Image: Key   P1 Advanced     Authentication   MD5     Image: Very State   2 |
| VPN ready                                                | Key Group  DH2 (1024)                                                                                                    |

Enter a gateway name and the Responder address. Preshared key and IKE encryption, authentication and Diffie Hellman group must match what has been entered in the MRD330.

Remember to Save & Apply Next open the "P1 Advanced..." window and enter Local and Remote ID type and value. Select Aggressive

Mode and click OK Remember to Save & Apply

|   | Phase1 Advanced        |                           |
|---|------------------------|---------------------------|
|   |                        | 53)                       |
|   | Advanced features      |                           |
|   | Config Mode Redund.GW  |                           |
|   | 20                     | Automatic 🔹 🚺             |
|   | X-Auth                 |                           |
| I | TX-Auth Popup Login    |                           |
|   | Hybrid Mode Password   |                           |
|   | Local and Remote ID    |                           |
| ł | Choose the type of ID: | Set the value for the ID: |
|   | Local ID DNS           | greenbow                  |
|   | Remote ID DNS          | mrd330 (10                |
|   |                        |                           |
|   |                        | OK Cancel                 |

TheGreenBow<sup>™</sup> IPsec VPN Client

## **Tunnel configuration**

Right click on the Phase 1 entry "MRD330" and select "add Phase 2".

Choose a name for the tunnel and enter the virtual host IP address of both client(Initiator) and Remote host(Responder). Select the correct Encryption, authentication and mode (tunnel). Press "Save & Apply"

| TheGreenBow VPN Clie                                                                                                    | ent                                                                                 |                           |
|----------------------------------------------------------------------------------------------------|-------------------------------------------------------------------------------------|---------------------------|
| Eile VPN Configuration View                                                                                                    | Tools 2                                                                             |                           |
| THEGREENBOW                                                                                                    | 6                                                                                   | IPSec VPN Client          |
| 😣 Console                                                                                                    | Phase 2 (IPSec Configuration                                                        | )                         |
| Parameters                                                                                                    | Name Tunnel                                                                         |                           |
| S Connections                                                                                                    | VPN Client address 10 . 10                                                          | . 10 . 20 3               |
| Root<br>Stybtest<br>Stybtest<br>Stybtest<br>Styptest<br>Styptest | Address type Single address<br>Remote host address 10 . 10<br>Subnet Mask 255 . 255 | <b>10</b> . 10<br>255 . 0 |
|                                                                                                    | Encryption AES 128                                                                  | P2 Advanced               |
|                                                                                                    | 26) Authentication MD5 💌                                                            | Scripts                   |
|                                                                                                    | Mode Tunnel 🔽                                                                       |                           |
|                                                                                                    | 28 FFS Group DH2 (1024)                                                             | Open Tunnel               |
|                                                                                                    |                                                                                     | Save & Apply              |
| VPN ready                                                                                                    |                                                                                     | Tunnel 🥑                  |

Select "Parameters" from the left side menu and enter the correct Lifetime and Dead Peer Detection values. Press "Save & Apply"

| HEGREENBOL                                                                                                    | J<br>IPSec VPN Clien                                                                                                    |
|----------------------------------------------------------------------------------------------------|----------------------------------------------------------------------------------------------------|
| 💫 Console                                                                                                    | Parameters                                                                                                    |
| <ul><li>Parameters</li><li>Connections</li></ul>                                                                                                    | Lifetime (sec.)<br>Default Minimal Maximal<br>Authentication (IKE) [3600 [60 [28800                                          |
| Root                                                                                                    | Encryption (IPSec) 3600 300 28800                                                                                            |
| Gradiente  Gradiente  G | Dead Peer Detection (DPD)<br>Check interval (sec.) 30<br>Max.number of retries 5                                             |
|                                                                                                    | Delay between retries (sec.) 15                                                                                              |
|                                                                                                    | Miscellaneous     IKE Port       Retransmissions     2       Delay between retries (sec.)     15       X-Auth timeout     60 |
|                                                                                                    | Block non-ciphered connection                                                                                                |
|                                                                                                    | Save & Apply                                                                                                    |

TheGreenBow<sup>™</sup> IPsec VPN Client

# Diagnostics

Open TheGreenBow VPN client connection panel and press "Open" on the MRD330-Tunnel. Progress or errors can be viewed in TheGreenBow Console and the MRD-330 Status > Syslog. Once connected you should be able to open the MRD-330 web interface on address 10.10.10.10

| TheGreenBov     | v VPN Client  |            |
|-----------------|---------------|------------|
|                 |               |            |
|                 | T             | IEGREENBOW |
| MRD             | 330-Tur       | nnel       |
| TT.             |               |            |
|                 |               |            |
|                 | funnel onened |            |
| tgbtest-tgbtest | Open          | closed     |
| MRD330-Tunnel   | Close         | O opened   |
|                 |               |            |
|                 |               |            |
| Configuration   |               | Close      |

| VPN Conse                                                                                                    | ole ACTIVE                                                                                                    |                                                                                                    |                                                                                                    |                                                                                                    |
|----------------------------------------------------------------------------------------------------|----------------------------------------------------------------------------------------------------|----------------------------------------------------------------------------------------------------|----------------------------------------------------------------------------------------------------|----------------------------------------------------------------------------------------------------|
| Save                                                                                                    | Stop                                                                                                    | Clear                                                                                                    | Reset IKE                                                                                                    |                                                                                                    |
| 20081103 15192<br>20081103 15193<br>20081103 15193<br>20081103 15193<br>20081103 15193<br>20081103 15193<br>20081103 15193<br>20081103 15193 | 28 Default (SA<br>31 Default (SA<br>31 Default (SA<br>31 Default phas<br>31 Default (SA<br>32 Default (SA<br>32 Default (SA<br>32 Default (SA | MRD 330-P1) SEN<br>MRD 330-P1) REC<br>MRD 330-P1) SEN<br>se 1 done: initiator i<br>MRD 330-T unnel-P<br>MRD 330-T unnel-P<br>MRD 330-T unnel-P<br>MRD 330-P1) SEN | D phase 1 Aggr<br>V phase 1 Aggr<br>D phase 1 Aggr<br>d greenbow, re<br>2) SEND phase<br>2) RECV phase<br>2) SEND phase<br>D Informational | essive Mode [SA] [KEY_EXCH] [NONCE] [ID] [VID] [VID] [VID] [VID] [VID]<br>essive Mode [HASH] [SA] [KEY_EXCH] [NONCE] [ID] [NAT_D] [NAT_D] [VID]<br>essive Mode [HASH] [NAT_D] [NAT_D]<br>sponder id mrd330<br>2 Quick Mode [HASH] [SA] [KEY_EXCH] [NONCE] [ID] [ID]<br>2 Quick Mode [HASH] [SA] [KEY_EXCH] [NONCE] [ID] [ID]<br>2 Quick Mode [HASH] [SA] [KEY_EXCH] [NONCE] [ID] [ID]<br>2 Quick Mode [HASH] [SA] [KEY_EXCH] [NONCE] [ID] [ID]<br>2 Quick Mode [HASH] [SA] [KEY_EXCH] [NONCE] [ID] [ID] |

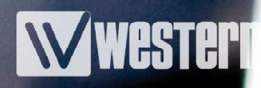

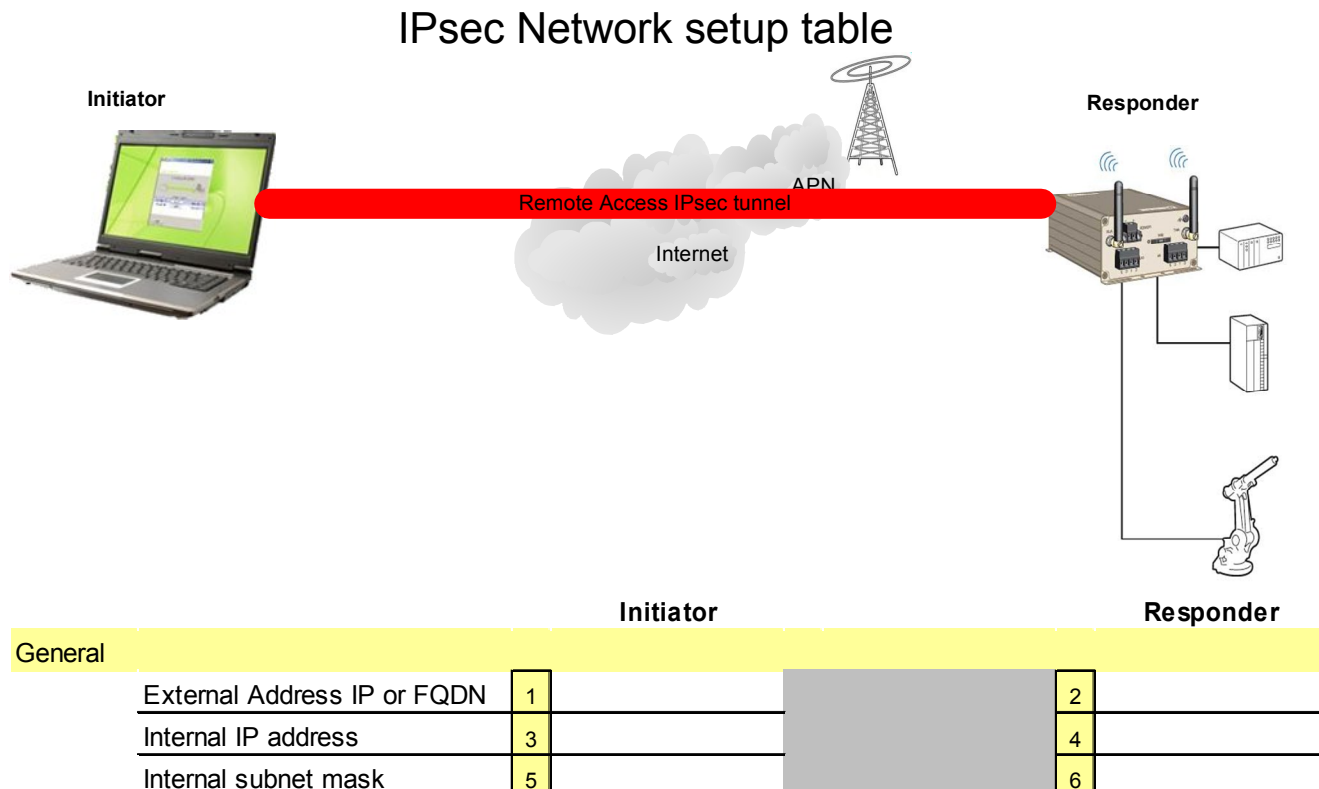

|           | Internal IP address     | 3  |    | 4  |
|-----------|-------------------------|----|----|----|
|           | Internal subnet mask    | 5  |    | 6  |
|           | ID type                 | 7  |    | 8  |
|           | ID value                | 9  |    | 10 |
|           | PSK                     |    | 11 |    |
|           | Certificate             | 12 |    | 13 |
|           | NAT Traversal           |    | 14 |    |
|           | NAT-T keepalive         |    | 15 |    |
|           | Dead Peer Detection     |    | 16 |    |
|           | DPD delay & timeout     |    | 17 |    |
|           | MTU                     | 18 |    | 19 |
| IKE phase | e 1                     |    |    |    |
|           | Mode                    |    | 20 |    |
|           | Encryption              |    | 21 |    |
|           | Authentication          |    | 22 |    |
|           | Diffie Hellman Group    |    | 23 |    |
|           | IKE SA Lifetime         |    | 24 |    |
| IKE phase | 2                       |    |    |    |
|           | ESP encryption          |    | 25 |    |
|           | ESP authentication      | _  | 26 |    |
|           | SA Lifetime             |    | 27 |    |
|           | Perfect Forward Secrecy |    | 28 |    |

TheGreenBow<sup>™</sup> IPsec VPN Client

#### **Technical Support**

If you require assistance with any of the instructions in this application note you can contact Westermo as follows:

#### Sweden

www.westermo.se support.sverige@westermo.se Phone: +46 (0)16 42 80 00 Fax: +46 (0)16 42 80 01

#### **United Kingdom**

Web: <u>www.westermo.co.uk</u> technical@westermo.co.uk Telephone: +44 (0)1489 580585 Fax: +44 (0)1489 580586

#### Germany

<u>www.westermo.de</u> <u>support@westermo.de</u> Tel: +49(0)7254 95400-0 Fax: +49(0)7254-95400-9

#### France

<u>www.westermo.fr</u> <u>support@westermo.fr</u> Tél : +33 1 69 10 21 00 Fax : +33 1 69 10 21 01

#### Singapore

www.westermo.com sales@westermo.com.sg Phone +65 6743 9801 Fax +65 6745 0670